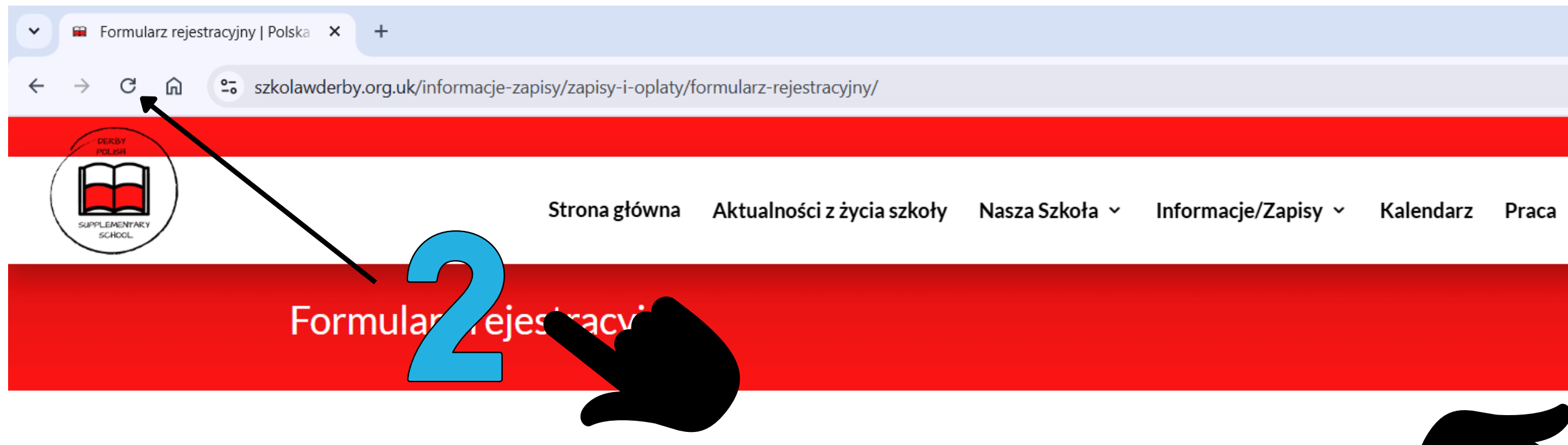

Niniejszy formularz rejestracyjny stanowi część wymagań prawnych niezbędnych do bezpiecznego funkcjonowania szkoły. PROSIMY CZYTELNIE WYPEŁNIĆ WSZYSTKIE POLA

| 1. Uczeń                     |                 |
|------------------------------|-----------------|
| Nazwisko                     | Nr.Domu i Ulica |
|                              |                 |
| Imię                         | Dzielnica       |
|                              |                 |
| Data Urodz. (rok-mies-dzień) | Miasto          |
| dd/mm/yyyy 🗖                 |                 |
| Miejsce Urodz.               | Kod pocztowy    |
|                              |                 |

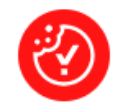

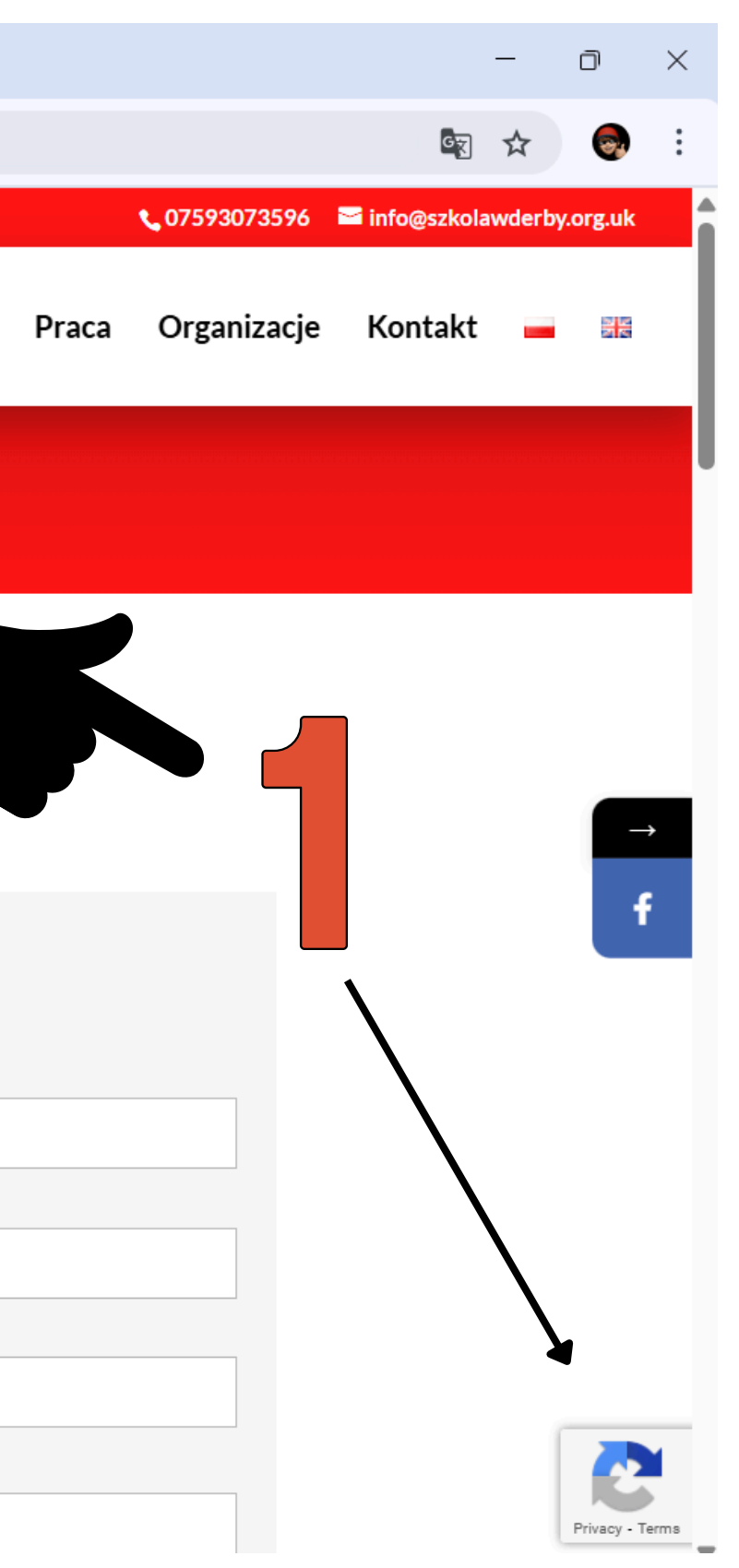

Jak poprawnie wypełnić formularz rejestracyjny do szkoły:

1. Zanim zaczniesz wypełniać formularz – sprawdź reCAPTCHA ( zdjecie , strzałka z nr 1) Zobacz, czy na stronie formularza widnieje oznaczenie reCAPTCHA ( prawy dolny róg ).

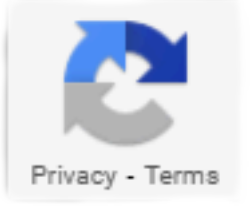

Jeżeli nie widzisz takiego oznaczenia, nie wypełniaj jeszcze formularza – wiadomość nie zostanie wysłana i nie trafi do nas (komunikat: Wystąpił problem z wysłaniem twojej wiadomości. Spróbuj ponownie później.)

2. Jeśli reCAPTCHA się nie wyświetla – przeładuj stronę:
Odśwież stronę (przycisk F5 na klawiaturze lub ikonka odświeżania w przeglądarce - zdjęcie , strzałka nr.2)
Po odświeżeniu strona powinna poprawnie załadować reCAPTCHA – sprawdź, czy oznaczenie się pojawiło.
Jeśli już jest widoczne – możesz przejść do kolejnego kroku.

Wypełnij formularz
Uzupełnij wszystkie wymagane pola formularza
Sprawdź, czy nie zostawiłeś pustych pól oznaczonych jako "wymagane".

4. Zatwierdź formularz i wyślij Kliknij w przycisk "Wyślij" lub "Wyślij wiadomość".

Uwaga: Jeśli pominiesz krok z reCAPTCHA, formularz nie będzie działał prawidłowo.